# plicall

# Como adicionar códigos de livros em sua conta Plurall

## Alunos e Responsáveis

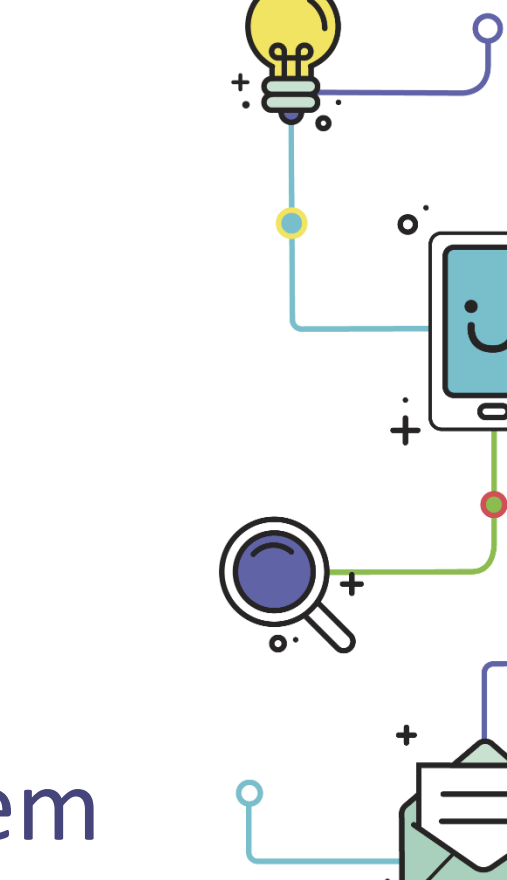

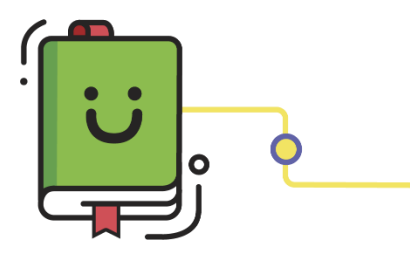

www.plurall.net

🗿 💿 💿 💿 💿

近 @plurallnet

plurallnet

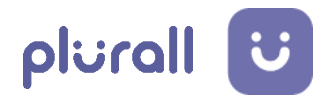

### Olá, vamos começar?

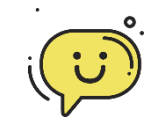

Neste tutorial você vai aprender a adicionar códigos dos livros em sua conta Plurall. Os passos e telas são os mesmos tanto para aplicativo (celular e tablet) como para web (computador).

#### Checklist inicial

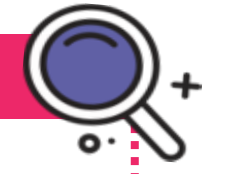

plurallnet

Para conseguir acompanhar os passos deste tutorial, certifique-se que:

- ✓ Você tenha acesso à internet.
- Se você utilizar o celular ou tablet, verifique se o aplicativo está atualizado.
- ✓ Você tenha o login e senha do aluno.
- Você tenha recebido o código de acesso ao material.

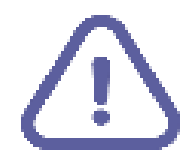

ATENÇÃO: Ao adquirir um serviço ou produto didático, você receberá o(os) voucher(s) para ativar em sua conta Plurall.

Entre no site do Plurall e clique no campo "Entrar". Em seguida, uma
nova tela será aberta. Coloque seus dados de acesso (login e senha) fornecidos por sua escola e clique em "Acessar".

|               |               | 1              |
|---------------|---------------|----------------|
|               |               |                |
| www.plural.ne | et            |                |
|               | www.plural.ne | www.plural.net |

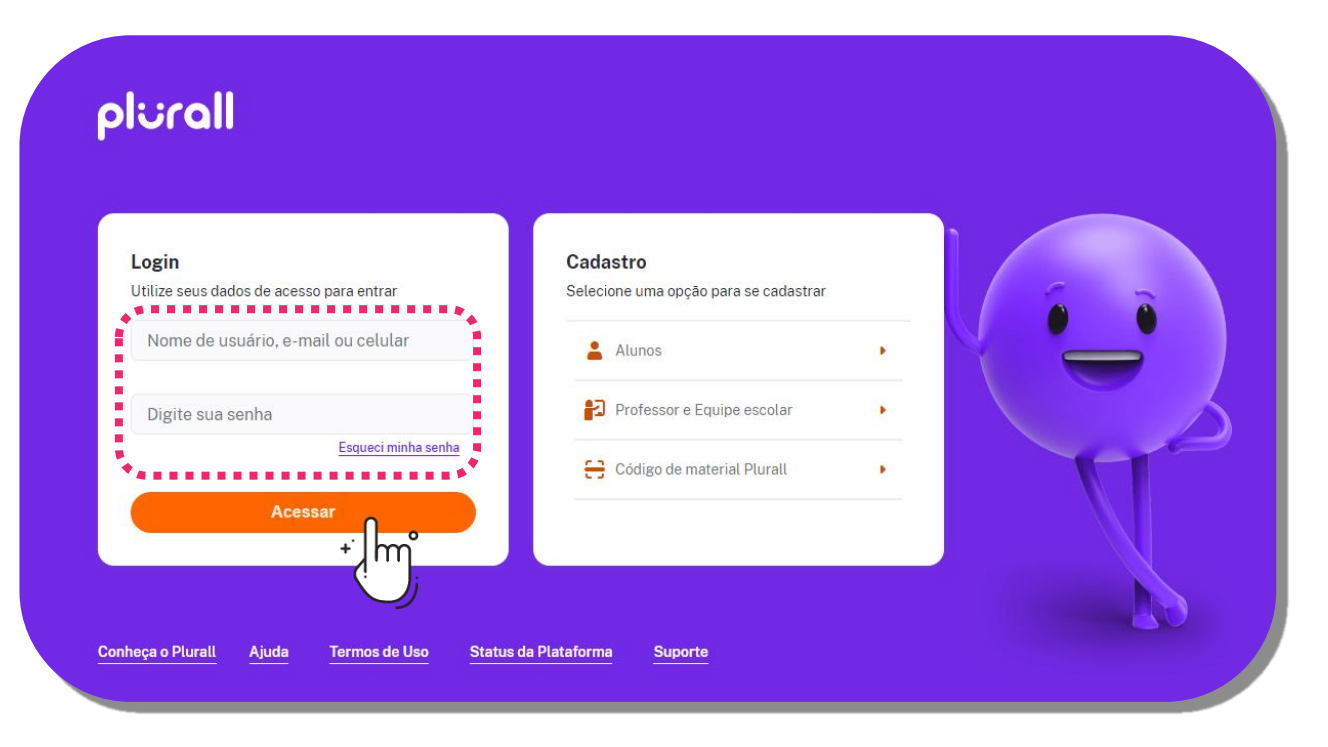

plurall

ATENÇÃO: Faça o login com o perfil do aluno que irá utilizar o material. Se o aluno ainda não utiliza o Plurall (não tem cadastro) ou não se lembrar de seu login e senha, aguarde a escola informar o login antes de prosseguir com a ativação do seu material.

plurallnet

#### www.plurall.net

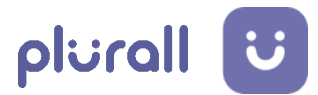

plurallnet

# Na página inicial do Plurall, clique em "Código de Acesso".

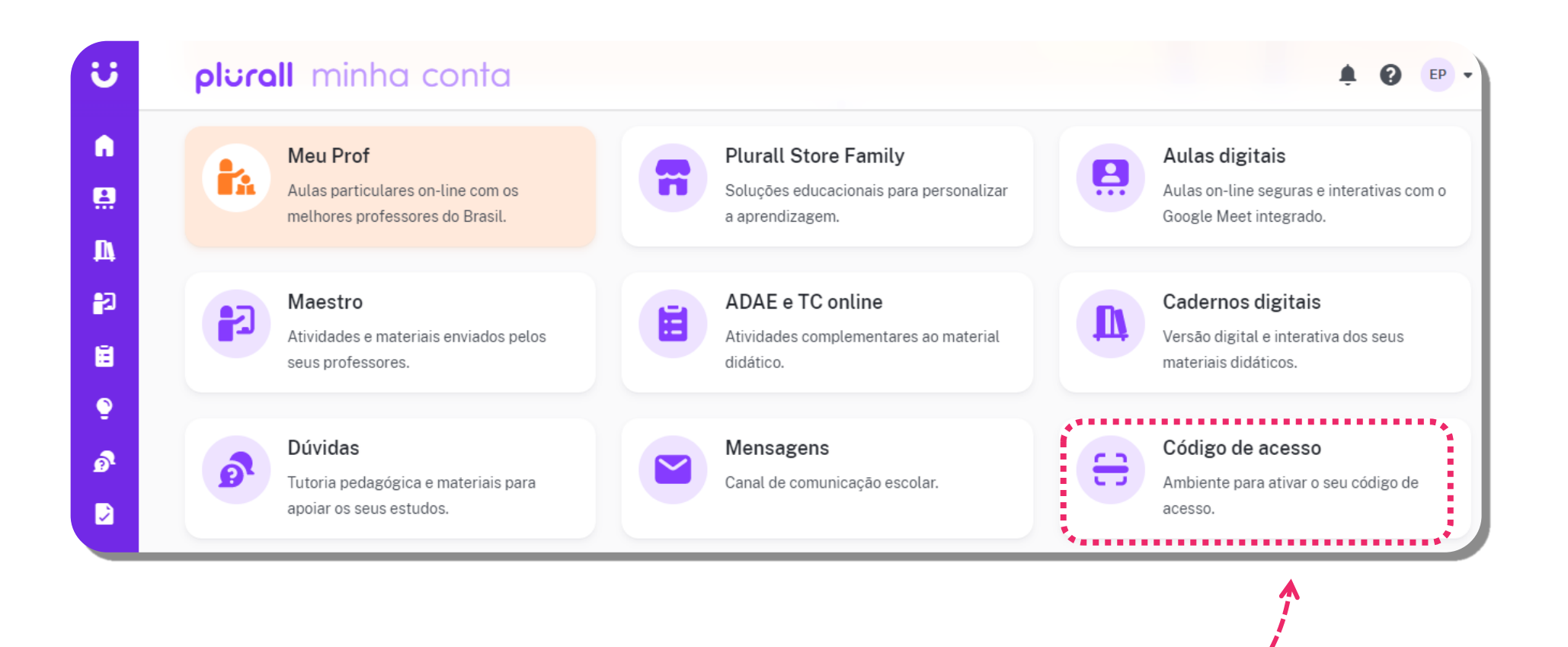

#### www.plurall.net

#### o @plurallnetoficial

#### 近 🔘 plurallnet

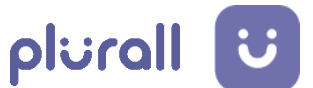

plurallnet

💓 @plurallnet

**3.** Digite o código de acesso no campo indicado. Feito isso, clique em **"Carregar código"**.

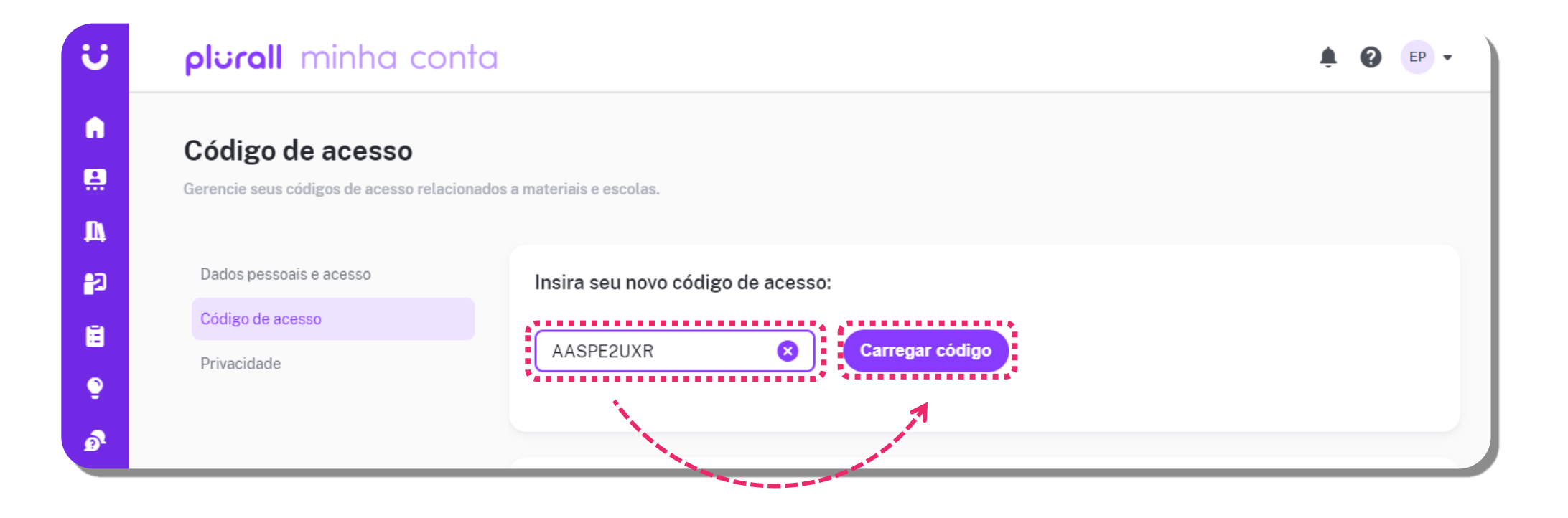

**ATENÇÃO:** O código de acesso só pode ser utilizado e ativado uma única vez, e em uma única conta.

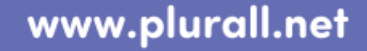

#### OpluralInetoficial

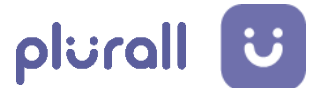

plurallnet

Pronto, o seu código de acesso foi ativado com sucesso e o material estará
disponível em sua conta em alguns instantes, na aba "Cadernos Digitais".

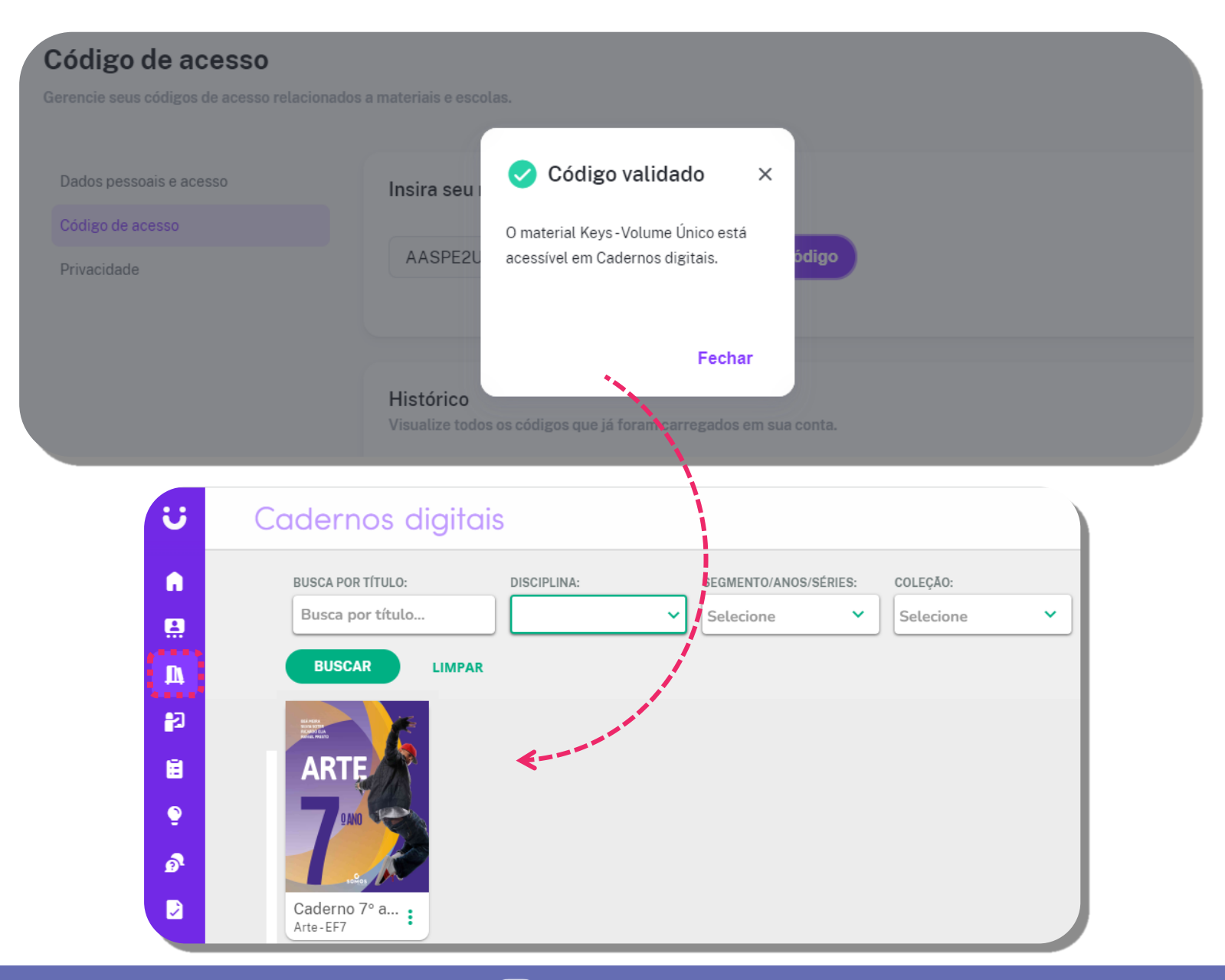

www.plurall.net

#### OpluralInetoficial

近 @plurallnet

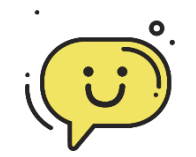

#### ALGUMA DÚVIDA?

Sempre que tiver alguma dúvida, conte com a gente!

Conheça os nossos canais de apoio constante para professores, gestores escolares, alunos e famílias.

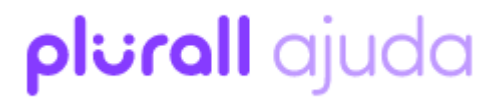

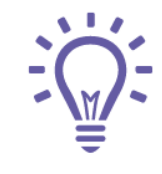

Temos mais materiais que podem te ajudar na Central de Ajuda do Plurall acesse em: https://ajuda.plurall.net/hc/pt-br

Siga o nosso canal **PlurallNet** no Youtube para acompanhar os lançamentos, atualizações e nossas lives.

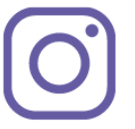

Siga o nosso perfil **@pluralInetoficial** no Instagram para ver as novidades, lives e dicas!

www.plurall.net

🗿 💿 💿 💿 🎯

近 🕥 plurallnet

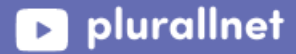